### 처리 시 유의사항 안내

#### 1. 학위논문 심사 결과는 논문점수/판정 업무 메뉴에서 입력하여야 합니다.

- 심사 점수 입력 메뉴가 아닌 논문대장조회/수정 메뉴에서 입력한 합격/불합격 결과는 심사결과 합불처리(6페이지 참조) 시 초기화되기 때문에 졸업사정에 정상적으로 반영되지 않습니다.

- 논문점수/판정 업무 메뉴 밑에 위치한 논문예심점수입력, 논문본심접수입력 메뉴에서 심사결과를 입력하여야 심사결과 합불처리 시 정상적으로 반영되고 졸업사정대장에도 반영되오니 유의를 부탁드립니다.

#### 2. GLS로 심사 신청을 접수한 학과의 경우 학과장 확인 메뉴에서 "승인 " 처리되어야 결과 입력이 가능합니다.

| 논문심사신청자조회.       | /심사위원배정   |                | 졸업>졸업사정>논문심사 | t 업무>논문심사신청                  | 자조회/심사위원비  | 1정         |
|------------------|-----------|----------------|--------------|------------------------------|------------|------------|
| ▶ 승인취소<br>검색조건   |           |                |              | ্রি হ                        | 회 📑 추기     | H 🔓 저장     |
| ▶ 시작논문학년도        | ▶ 종료논문학년도 |                |              |                              | ▶ 심사위원     | 원배정현황표 출력  |
| ▶ 시작논문학기         | ▶ 종료논문학기  |                |              |                              | ▶ 논문심      | 사료 지급조서(교외 |
| ▶ 통학대학           |           | ·<br>▼ ▶ 대학원 💈 | 전체           |                              | •          |            |
| ▶ 학과전공           |           | ▶ 학번/성명        | 찾기           |                              |            |            |
| ▶ <b>학위과정</b> 전체 | ▶ 구분 전체   | 💽 💽 졸업구분       | ⓒ 비졸업 C 졸업   | <ul> <li>전체 C 원서신</li> </ul> | 신청 🔿 GLS신청 | 4 2        |
|                  |           |                |              |                              |            | Total Co   |
| 외부심사위원 신청(참고용)   |           |                | Aletta a     | 4-51/TEX #101                | 러보코이       | 치티커니처에 거   |

| 꾀구엽자위현 | 신상(심고공) |       |       |       | 사태▲          | 하고나자) 하이 | 처브릾이    | 파일 환불정보확인 2<br>걸로드 0 00<br>걸로드 0 00<br>걸로드 0 00 |       |  |  |  |
|--------|---------|-------|-------|-------|--------------|----------|---------|-------------------------------------------------|-------|--|--|--|
| 증빙자료1  | 성명2     | 소속기관2 | 전공분야2 | 증빙자료2 | <u>8</u> 41▲ | 94(8742  | атща    | 228242                                          | E     |  |  |  |
|        |         |       |       |       | 승인           | 예        | ▶ 파일업로드 |                                                 | 6     |  |  |  |
|        |         |       |       |       | 신청           | 아니오      | ▶ 파일업로드 |                                                 | 6     |  |  |  |
|        |         |       |       |       | 신청           | 아니오      | ▶ 파일업로드 |                                                 | 6     |  |  |  |
|        |         |       |       |       | 신청           | 아니오      | ▶ 파일업로드 |                                                 | 6     |  |  |  |
| 1      |         |       |       | Ø     | 신청           | 아니오      | ▶ 파일업로드 |                                                 | 6     |  |  |  |
|        |         |       |       |       | 신청           | 아니오      | ▶ 파일업로드 |                                                 | e     |  |  |  |
| R      |         |       |       |       | 신청           | 아니오      | ▶ 파일업로드 |                                                 | 6     |  |  |  |
| •      |         |       |       |       |              |          |         |                                                 |       |  |  |  |
|        |         |       |       |       |              |          |         | T-4                                             | 1.1.2 |  |  |  |

- GLS로 지도/논문 심사를 신청한 학생의 지도/심사 결과를 입력하기 위해서는 "논문심사신청자조회/심사위원배정" 메뉴에서 "학과장 확인" 란이 "승인"으로 되어있어야 합니다.
- 왼쪽 그림에서 상태가 "신청 " 으로 되어있는 학생은 결과 입력 이 불가하오니, 학과장 확인란을 "예 " 로 변경하고 저장하여 주시기 바랍니다.
- 저장 후 다시 지도/심사 결과 입력 메뉴를 조회하면 해당 학생 에 대한 결과 입력이 가능합니다.
   (단, 서면으로 심사원을 접수받아 행정실/학과에서 심사 신청을 입력한 학과는 해당 없습니다.)

# 일반대학원 학위논문 심사 결과 처리 안내(예비심사)

#### 2. 논문예심 결과 입력 (ASIS-졸업-졸업사정-논문점수/판정 업무-논문예심점수입력)

| 🔲 논문예심                                        | 남점수입력                                        |                      | 졸업>졸업시정>논문점수/관 | 장 업무>논문예상점수입력 |                                                | <u>5</u><br>ব্র ক্রম্ব <b>ি</b> মন্ত |
|-----------------------------------------------|----------------------------------------------|----------------------|----------------|---------------|------------------------------------------------|--------------------------------------|
| - 검색조건<br>• 논문학년<br>• 통합학교<br>• 대학원<br>• 학위과장 | 년도 2019 1 • 돈문학<br>과전공 일반대학원(7101)<br>정 석사 • | ग 2वंग 💽             | ) 학반/성명 찾기     |               |                                                |                                      |
|                                               |                                              | 1                    |                | (2            |                                                | Total Count : 1 / 34                 |
| 번호 후                                          | 학반 성명 구분 학위                                  | 진공구분                 | 논문관리코트         | 학과전공          | 심사시작업자 심사종료업자                                  | ×                                    |
| 1                                             | 유료 석사                                        | 제1전공                 |                |               | 2019/10/21 2019/12/27                          |                                      |
| 2                                             | 유료 석사                                        | 제1전공                 |                |               | 2019/10/21 2019/12/27                          |                                      |
| 3                                             | 유료 석사                                        | 제1전공                 |                |               | 2019/10/21 2019/12/27                          |                                      |
|                                               | (2)                                          | 제1전교                 |                |               | 2019/10/21 2019/12/27                          |                                      |
| 4                                             | 유료 의사                                        | ALCO                 |                |               |                                                |                                      |
| 5                                             | 유료 역사<br>유료 석사                               | 제1건공                 |                |               | 2019/10/21 2019/12/27                          |                                      |
| 4<br>5<br>6                                   | 유료 역사<br>유료 석사<br>유료 석사                      | 제1건공<br>제1건공<br>제1건공 |                |               | 2019/10/21 2019/12/27<br>2019/10/21 2019/12/27 | =                                    |

#### 예비심사 신청자 명단이 학과에서 파악하고 있는 명단과 일치하는지 확인 (심사 신청 후 취소 신청자 또는 휴학, 자퇴 신청자는 점수입력 명단에서 빠짐)

2) 심사 종료 일정 조정이 필요한 경우 논문관리코드등록 메뉴(졸업사정-논문기본/신청 업무- 논문관리코드등록)에서 일정 조정 후 처리

# 일반대학원 학위논문 심사 결과 처리 안내(예비심사)

3

| 번호 | 심사위원구분 | 교내외위원구분 | 주민등록번호 | 성명 | 심사점수 | 심사결과코드 | 위원배정기수 |
|----|--------|---------|--------|----|------|--------|--------|
| 수정 | 지도교수1  | 교내      |        |    | (4)  | 합격     | 4      |
| 수정 | 위원장    | 교내      |        |    |      | 합격     | 4      |
| 수정 | 위원1    | 교내      |        |    |      | 합격     | 4      |

 3) 앞 페이지 그림에서 해당 학생을 클릭하면 학생에게 배정된 심사위원 명단이 하단에 나옴
 - 심사위원 명단이 정상적으로 나오지 않을 경우 "논문심사 업무-지도교수및논문심사위원입력"(서면으로 심사원 접수한 경우) 또는 "논문심사 업무- 논문심사신청자조회/심사위원배정"(학생들이 GLS로 심사 신청한 경우)에서 수정하여야 함
 ex) 심사위원이 2명만 나오는 경우 심사원 및 심사결과보고서를 확인하여 심사위원을 추가 입력하여야 함

4) 합격으로 판정한 심사위원은 심사결과코드를 "합격 " 으로, 불합격으로 판정한 심사위원의의 경우 "불합격 " 으로 입력
 - 결과보고서에 따라 심사위원별로 심사결과를 모두 입력하여야 논문결과 합불 처리 시 정상적으로 반영됨
 - 점수 입력 없이 심사결과코드만 입력하면 됨

5) 심사결과 입력 완료 후 저장 버튼 클릭(앞페이지 그림 참고)

6) 심사 결과 입력 완료 후 합불판정 처리 필수 (6페이지 참조)

# 일반대학원 학위논문 심사 결과 처리 안내(본심사)

### 3. 논문심사(본심) 결과 입력 (ASIS-졸업-졸업사정-논문점수/판정 업무-논문본심점수입력)

| 🔟 논문본심점수입력                           |          |                   | 출입>출입사정>논문점수/관정     | 업무>논문본심점수입력 |                      |                          |                   | 5                     |
|--------------------------------------|----------|-------------------|---------------------|-------------|----------------------|--------------------------|-------------------|-----------------------|
| 2014년 1학기부터 구두시험<br>· 검색조건           | 법과 내용실사는 | 육종결과만 입력하도록 개신    | <sup>2</sup> 되었습니다. |             |                      |                          |                   | <u>이 소</u> 획 (습 서상    |
| ● 논문학년도 2019                         | ÷        | ·<br>논문학기 2학기 · ▼ |                     |             |                      |                          |                   |                       |
| ④ 통합학부                               |          | •                 |                     |             |                      |                          |                   |                       |
| ···································· | 원(7101)  | <u>.</u>          | ▶ 학반/성명 찾기          |             |                      |                          |                   |                       |
|                                      |          |                   |                     | 2           | )                    |                          |                   |                       |
|                                      | 200      | - ANI             | 1.00.000            |             |                      |                          | L. El cliet ca co | Total Count : 1 / 105 |
| 민호 학민 심범                             | 72       | (위 신공구문           | 온문한다고드              | 학과선공        | 심사시작일자<br>2010/00/01 | 십 사종도일 사<br>2010/10/07   | - 논문내제고드<br>쉐타이오  |                       |
| 0                                    | 22       | 위사 제1건공           |                     |             | 2019/10/21           | 2018/12/27<br>2018/12/27 | 예정값급<br>쉐다어요      |                       |
| 2                                    |          | 선사 제1적공           |                     |             | 2019/10/21           | 2019/12/27               | 해당었음              |                       |
| 4                                    | 유료       | 석사 제1전공           |                     |             | 2019/10/21           | 2019/12/27               | 해당없음              | E                     |
| 5.                                   | 유료       | 석사 제1전공           |                     |             | 2019/10/21           | 2019/12/27               | 해당었음              |                       |
| 6                                    | 유료       | 석사 제1전공           |                     |             | 2019/10/21           | 2019/12/27               | 해당없음              |                       |
| ?                                    | 유료       | 석사 제1전공           |                     |             | 2019/10/21           | 2019/12/27               | 해당없음              |                       |
| 8                                    | 品店       | 석사 제1전공           |                     |             | 2019/10/21           | 2019/12/27               | 해당없음              |                       |
| 9                                    | 유료       | 석사 제1전공           |                     |             | 2019/10/21           | 2019/12/27               | 해당없음              |                       |
| 10                                   | 유르       | 석사 제1전공           |                     |             | 2019/10/21           | 2019/12/27               | 해당없음              |                       |

 1) 본심사 신청자 명단이 학과에서 파악하고 있는 명단과 일치하는지 확인 (심사 신청 후 취소 신청자 또는 휴학, 자퇴 신청자는 점수입력 명단에서 빠짐)

2) 심사 종료 일정 조정이 필요한 경우 논문관리코드등록 메뉴(졸업사정-논문기본/신청 업무- 논문관리코드등록)에서 일정 조정 후 처리

일반대학원 학위논문 심사 결과 처리 안내(본심사)

| (4 | ▶ 구두시험결과 | 합격 🔽    | ▶ 내용심사결과 | 합격 🔽   |  |
|----|----------|---------|----------|--------|--|
|    | E 논문취소여부 | ○예 ⊙아니오 | · 신 연기구분 | 해당없음 🔽 |  |

3) 앞 페이지 그림에서 해당 학생을 클릭하면 해당 학생의 심사결과 입력 창이 위 그림과 같이 메뉴 아래 부분에 나옴

4) 심사결과코드를 합격자의 경우 "합격 " 으로, 불합격자의 경우 "불합격 " 으로 입력
 - 결과보고서에 따라 <u>구두시험결과</u> 및 <u>내용심사결과</u>를 모두 입력하여야 함

5) 심사결과 입력 완료 후 저장 버튼 클릭(앞페이지 그림 참고)

6) 심사 결과 입력 완료 후 합불판정 처리 필수 (6페이지 참조)

# 일반대학원 학위논문 심사 결과 처리 안내(합불처리)

4. 논문 지도/심사 결과 합불 처리(ASIS-졸업-졸업사정-논문점수/판정 업무-논문지도합불판정(지도/예심/본심)

🖪 논문지도합불판정(지도/예심/본심)

졸업>졸업사장>논문점수/편정 업무>논문지도합불편정(지도/예심/본심)

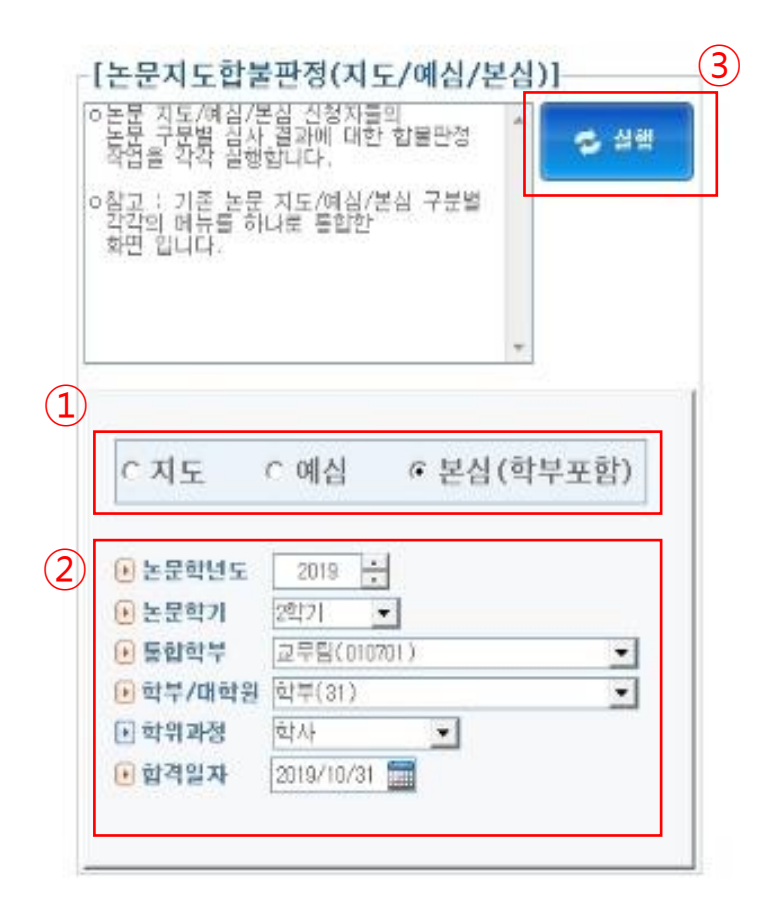

#### ※ 이 메뉴에서 합불판정을 실행하여야 입력한 결과가 졸업자격에 반영됨

1) 예심과 본심으로 나누어 합불판정을 실행하여야함

2) 학년도/학기/학위과정 등이 정상적으로 설정되어 있는지 확인
 (이 메뉴에서 입력한 합격일자가 학적부에 합격일자로 표기됨)

3) 실행 버튼 클릭

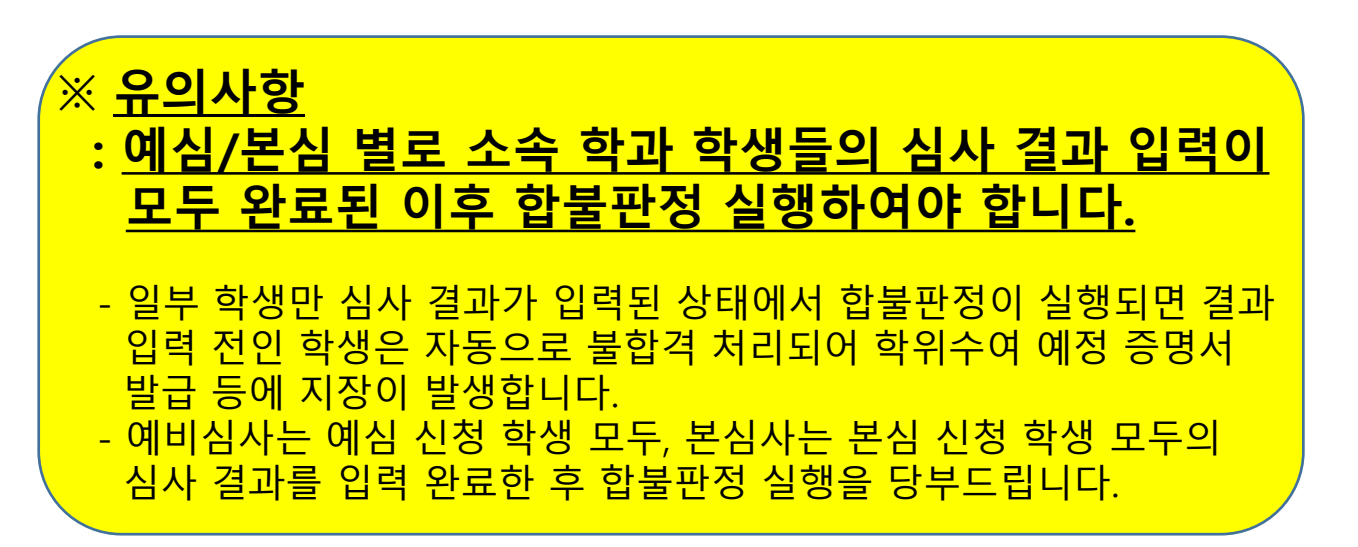